## SUNNYSIDE PADDLING CLUB Small Boat Membership 2025

Registration Walk-through on Amilia for Small Boat Program Members

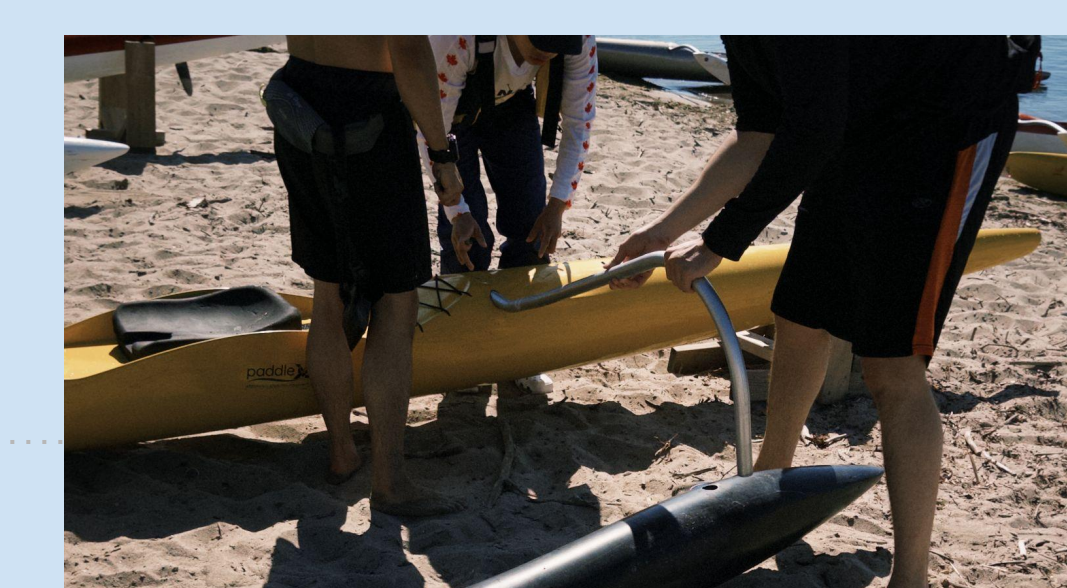

# 1. Visit the link below to access registration for our 2025 Small Boat Membership

#### 2025 Small Boat Membership Program

You will be required to purchase both the **Small Boat Membership 2025** and **SPC Membership 2025**. Add both of these items to your cart after creating an account on Amilia (you'll be prompted to make an account after selecting **Add to cart**)

| STATE OF THE STATE OF THE STATE |      |                                                     | Sunnyside Paddling Club<br>Paddling club dedicated to sharing our love for the water by providing<br>equipment and expertise in paddle sports |           |                         |         |
|----------------------------------------------------------------------------------------------------|------|-----------------------------------------------------|----------------------------------------------------------------------------------------------------|-----------|-------------------------|---------|
|                                                                                                    |      |                                                     |                                                                                                    |           |                         | Learn n |
| Club Boat Share Bookings                                                                                                    | Memb | erships                                             | Add-ons                                                                                                    | Calendars |                         |         |
| lemberships                                                                                                    |      |                                                     |                                                                                                    |           |                         |         |
| Search                                                                                                    | Q    | Small Boat Membership 2025<br>\$465.(<br>Add to car |                                                                                                    |           | \$465.00<br>Add to cart |         |
|                                                                                                    |      | SPC                                                 | Membership                                                                                                    | 2025      | \$45.00<br>Add to cart  |         |

 You will be prompted to log-in to your Amilia account. PLEASE select
 Sign-up rather than continuing with Google

A number of people have reported that continuing with Google has led to an **error message**. Don't say we didn't warn ya!

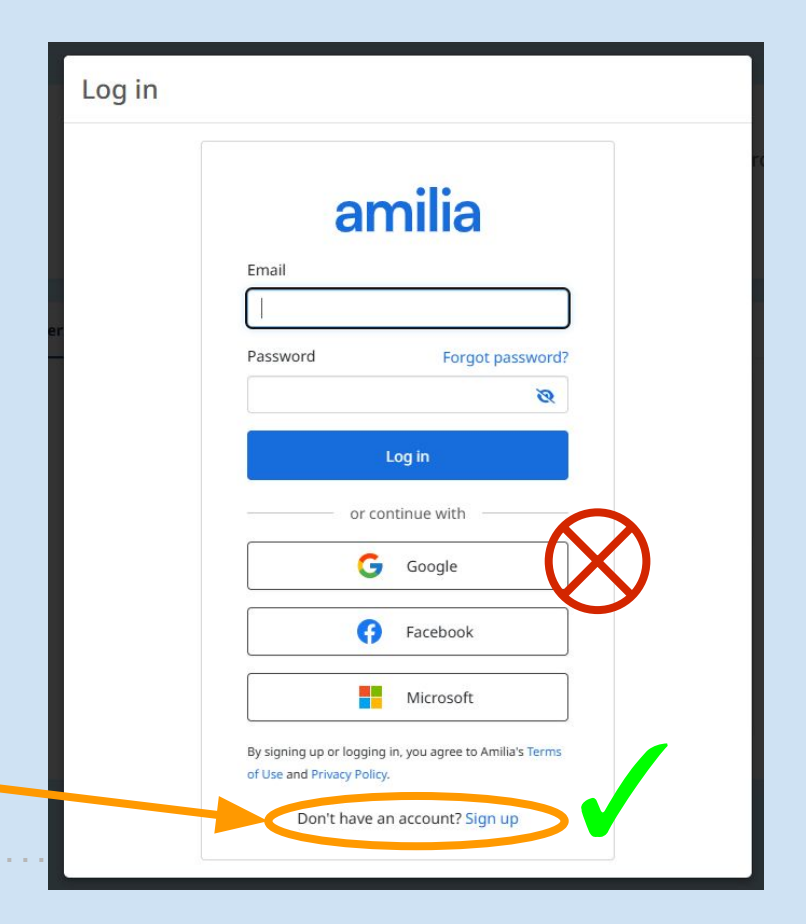

3. After successfully creating an account, please ensure you add both required memberships to your cart (SPC Membership 2025 & Small Boat Membership 2025)

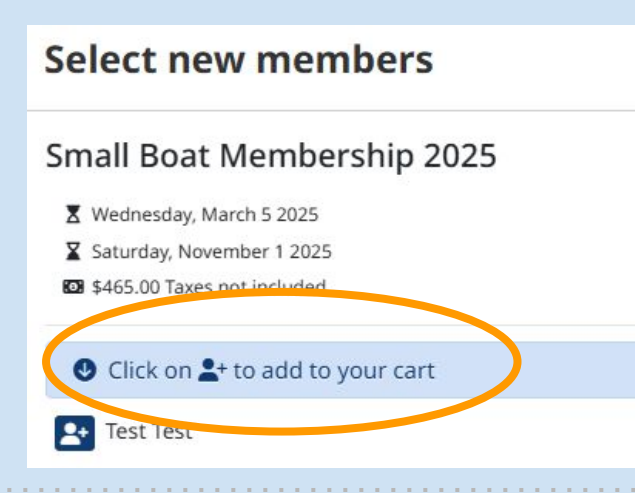

Don't forget to click **Continue shopping** so you can add both memberships to your cart!

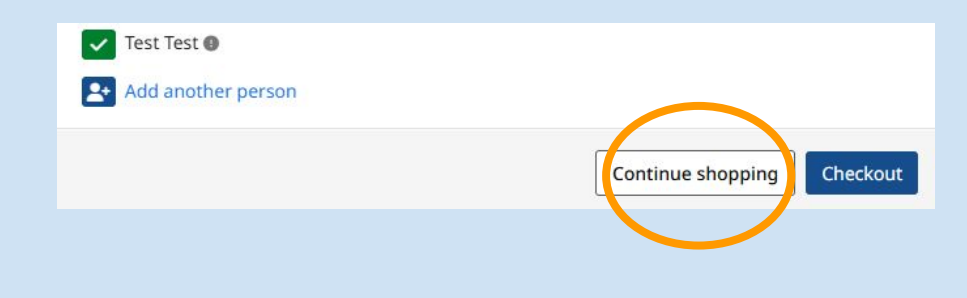

4. After adding both memberships to your cart, you can view your cart using the button below

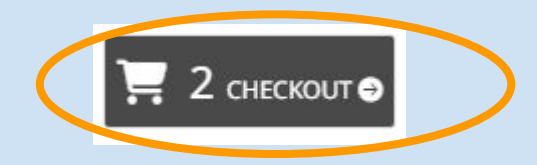

This is what your order should look like. Don't forget to agree to the **Terms and conditions** before proceeding to checkout

| 1 Order                   | (2) Information | ③ Payme                                | nt                                     |
|---------------------------|-----------------|----------------------------------------|----------------------------------------|
| rder: 2 items             |                 |                                        |                                        |
| PC Membership 2025        |                 | \$45.00<br>Taxes not included          | \$45.00<br>Remove                      |
| mall Boat Membership 2025 |                 | \$465.00<br>Taxes not included         | \$465.00<br>Remove                     |
|                           |                 | Sub total<br>HST<br><b>Order total</b> | \$510.00<br>\$66.30<br><b>\$576.30</b> |
|                           |                 | > Have a discount code?                | e Terms and conditions                 |
|                           |                 | Continue shopping                      | Proceed to checkout                    |

## 5. In these next 2 sections, you'll be required to add important personal information (address, phone #, etc)

| 1) Order                                |                                                                    | 2 Information                  |                      | ③ Payment                                        |         |
|-----------------------------------------|--------------------------------------------------------------------|--------------------------------|----------------------|--------------------------------------------------|---------|
| Information                             |                                                                    |                                |                      | Validate all sections to continue your purchase. |         |
| Account owner<br>Test Test<br>Test Test |                                                                    | est Test                       |                      |                                                  | Payment |
|                                         | Address 1                                                          | 1 ST                           |                      |                                                  |         |
|                                         | Address 2 (optional) Apartment, suite, unit, building, floor, etc. |                                |                      |                                                  |         |
|                                         | Country                                                            | Canada 🗸                       | State/Province       | ON - Ontario 🗸                                   |         |
|                                         | City                                                               | ТО                             | ZIP/Postal Code      | 12J 21D                                          |         |
|                                         | Email                                                              | customerservice@sunnysidepc.ca |                      |                                                  |         |
|                                         | Home Phone                                                         | 1                              | Work Phone           | 1                                                |         |
|                                         | Cellular                                                           | 1                              | Extension (optional) |                                                  |         |
|                                         | Please make sure to fill o                                         | at least one phone number      |                      | <b>/</b>                                         |         |
|                                         |                                                                    |                                | Col                  | ntinue shopping Proceed to payment               |         |
|                                         |                                                                    |                                |                      | Validate all sections to continue your purchase. |         |

### 6. Here, you'll be met with Small Boat Membership & SPC Membership specific questions. These questions will also include your SPC Waiver and huli test upload (if available)

| Information                |                                                                                                    | How did you get here? (The mode you use the majority of the time)                                                                                                    |  |  |  |  |
|----------------------------|----------------------------------------------------------------------------------------------------|----------------------------------------------------------------------------------------------------|--|--|--|--|
| Account owner<br>Test Test | Personal information : Test Test<br>Gender Choose ~                                                               | <ul> <li>Bicycle or other self-propelled mode of transportation</li> <li>Transit</li> <li>Solely walked</li> </ul>                                                                                                    |  |  |  |  |
| Test Test                  | Date of birth (optional)                                                                                          | Capsizing or falling out of your craft and into the water is a risk with all water sports, all participants must be confident swimmers with a lifejacket. All craft, by Transport Canada regulation, must have a lifejacket on board but it is highly recommended that you wear a lifejacket at all times especially if you are not a confident swimmer. |  |  |  |  |
|                            | customerservice@sunnysidepc.ca Profile picture                                                                    | I am not a confident swimmer and will wear a lifejacket at all times                                                                                                    |  |  |  |  |
|                            |                                                                                                    | I have read and agree to the photography release agreement         I have read and agreed.         Read terms                                                                                                    |  |  |  |  |
|                            | Add profile picture                                                                                               | Select an Emergency Contact                                                                                                    |  |  |  |  |
|                            | Check here if no known medical conditions.  If part of a club or crew, select which club below (optional)  Choose | Click Proceed to     Proceed to     Proceed to payment     (again)     Validate all sections to continue your purchase.                                                                                                    |  |  |  |  |

### 9. You will be provided with 2 payment options:

- Credit card, directly on Amilia
- Email transfer, paid to <u>payments@sunnysidepc.ca</u>, auto deposit is on

10. Once you select your payment option, you will be provided a invoice/receipt through Amilia. If paying by email transfer, please give us 24 hours to process your payment.

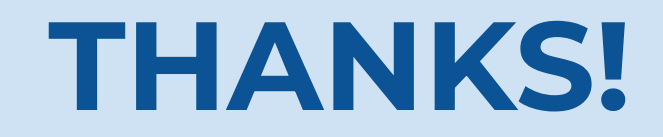